## 实验四+二层旁挂式WLAN组网设计

# 原创

<u>长大的小蚂蚁</u> ● 于 2020-03-20 20:45:08 发布 ● 3846 ☆ 收藏 25
 分类专栏: <u>无线网与移动网技术</u>
 版权声明:本文为博主原创文章,遵循 <u>CC 4.0 BY-SA</u> 版权协议,转载请附上原文出处链接和本声明。

本文链接: <u>https://blog.csdn.net/zjy123078\_zjy/article/details/104997462</u>

版权

无线网与移动网技术 专栏收录该内容

3篇文章0订阅

订阅专栏

实验项目:二层旁挂式WLAN组网设计

【实验目的】

1.理解二层旁挂式组网工作原理。

2.掌握二层旁挂式WLAN组网配置方法。

【实验环境】

- 1. 安装Win10/Win7/XP操作系统的PC计算机。
- 2. ENSP软件

【实验内容、要求】

为一小型公司组建二层旁挂式无线局域网,要求各pc之间能够互通并且能够访问外网。由于成本限制,只能利用该公司 现有设备:一台路由器AR1220,一台AC控制器AC6605,三台AP(两台AP3030,一台AP6050)。要满足10台以内笔记 本无线接入,10台以内台式机通过有线接入。请为该公司设计网络拓扑、完成配置并测试是否达到要求。

## 【实验步骤】

1. 网络拓扑图如下:

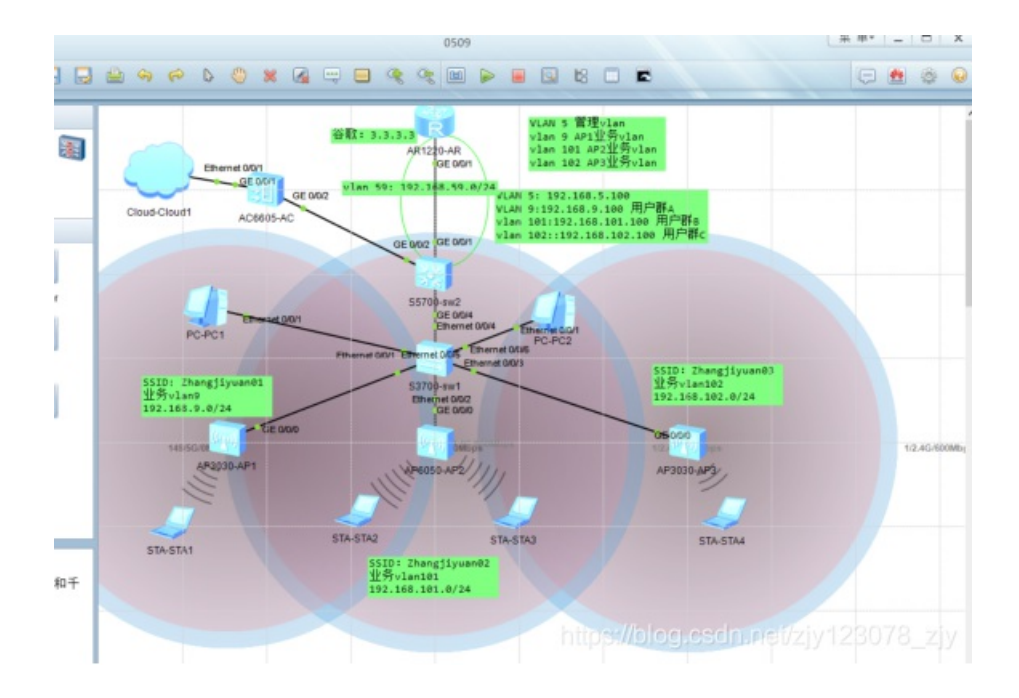

使用SW2: 给用户分配IP地址;

使用AC:给AP分配管理IP地址;

4台笔记本、两台有线台式机接入网络。

2.具体配置如下:

(1) SW1具体配置:

```
[0509-swl]vlan batch 5 9 101 102
Info: This operation may take a few seconds. Please wait for a :
[0509-swl]int e0/0/1
[0509-swl-Ethernet0/0/1]port link-type trunk
[0509-swl-Ethernet0/0/1]port trunk pvid vlan 5
[0509-swl-Ethernet0/0/1]port trunk allow-pass 5 9
Error: Unrecognized command found at '^' position.
[0509-swl-Ethernet0/0/1]port trunk allow-pass vlan 5 9
[0509-swl-Ethernet0/0/1]
[0509-swl-Ethernet0/0/1]int e0/0/2
[0509-swl-Ethernet0/0/2]port link-type trunk
[0509-swl-Ethernet0/0/2]port trunk pvid vlan 5
[0509-swl-Ethernet0/0/2]port trunk allow-pass vlan 5 101
[0509-swl-Ethernet0/0/2]
[0509-swl-Ethernet0/0/2]
[0509-swl-Ethernet0/0/2]int e0/0/3
[0509-swl-Ethernet0/0/3]port link-type trunk
[0509-swl-Ethernet0/0/3]port trunk pvid vlan 5
[0509-swl-Ethernet0/0/3]port trunk allow-pass vlan 5 102
[0509-swl-Ethernet0/0/3]
[0509-swl-Ethernet0/0/3]
[0509-swl-Ethernet0/0/3]int e0/0/4
[0509-swl-Ethernet0/0/4]port link-type trunk
[0509-swl-Ethernet0/0/4]port trunk allow-pass vlan 5 9 101 102
[0509-swl-Ethernet0/0/4]
```

(2) SW2具体配置:

```
[Huawei]undo info-center enable
Info: Information center is disabled.
[Huawei]
[Huawei]sysname 0509-sw2
[0509-sw2]vlan batch 5 9 101 102 59
Info: This operation may take a few seconds. Please wait for a moment...done.
[0509-sw2]
[0509-sw2]int g0/0/4
[0509-sw2-GigabitEthernet0/0/4]port link-type trunk
[0509-sw2-GigabitEthernet0/0/4]port trunk allow-pass vlan 5 9 101 102
[0509-sw2-GigabitEthernet0/0/4]dis this
$
interface GigabitEthernet0/0/4
 port link-type trunk
 port trunk allow-pass vlan 5 9 101 to 102
ŧ
return
[0509-sw2-GigabitEthernet0/0/4]int g0/0/2
[0509-sw2-GigabitEthernet0/0/2]port link-ty trunk
[0509-sw2-GigabitEthernet0/0/2]port trunk allow-pass vlan 5
[0509-sw2-GigabitEthernet0/0/2]
[0509-sw2-GigabitEthernet0/0/2]dis this
ź
interface GigabitEthernet0/0/2
 port link-type trunk
 port trunk allow-pass vlan 5
ź
return
[0509-sw2-GigabitEthernet0/0/2]
[0509-sw2-GigabitEthernet0/0/2]int g0/0/1
[0509-sw2-GigabitEthernet0/0/1]port link-ty acc
[0509-sw2-GigabitEthernet0/0/1]port def vlan 59
[0509-sw2-GigabitEthernet0/0/1]dis this
ž
interface GigabitEthernet0/0/1
port link-type access
port default vlan 59
ŧ.
return
 (3) 配置核心交换机的缺省路由
```

```
[0509-sw2]ip route
[0509-sw2]ip route-static 0.0.0.0 0 192.168.59.2
[0509-sw2]
```

为核心层交换机配置业务VLAN IP地址池

```
[0509-sw2]int vlanif101
[0509-sw2-Vlanif101]ip add 192.168.101.100 24
[0509-sw2-Vlanif101]dhcp select interface
[0509-sw2-Vlanif101]dhcp server dns-list 114.114.114.114 8.8.8.8
[0509-sw2-Vlanif101]
[0509-sw2-Vlanif101]int vlanif102
[0509-sw2-Vlanif102]ip add 192.168.102.100 24
[0509-sw2-Vlanif102]dhcp server dns-list 114.114.114.114 8.8.8.8
Error:Please configure dhcp select interface first.
[0509-sw2-Vlanif102]
```

```
[0509-sw2-Vlanifl02]
[0509-sw2-Vlanifl02]int vlan 59
[0509-sw2-Vlanif59]ip add 192.168.59.1 24
[0509-sw2-Vlanif59]
```

## (4) 路由器0509-R具体配置:

```
[Huawei]undo info-center enable
Info: Information center is disabled.
[Huawei]
[Huawei]sysname 0509-R
[0509-R]int g0/0/1
[0509-R-GigabitEthernet0/0/1]ip add 192.168.59.2 24
[0509-R-GigabitEthernet0/0/1]
[0509-R-GigabitEthernet0/0/1]int loopback 0
[0509-R-LoopBack0]ip add 3.3.3.3 24
[0509-R-LoopBack0]ip add 3.3.3.3 24
[0509-R-LoopBack0]q
[0509-R]ip route-static 192.168.0.0 16 192.168.59.1
[0509-R]
[0509-R]
[0509-R]
```

(5) AC的具体配置:

[AC6605]un in en Info: Information center is disabled. [AC6605]sys 0509-AC [0509-AC] [0509-AC]int vlan 1 [0509-AC-Vlanifl]ip add 192.168.7.100 24 [0509-AC-Vlanifl]Q [0509-AC]Q <0509-AC]Q</pre>

3.测试AC与物理本机之间的联通性

(1)物理本机可以ping通AC

| Microsoft Windows [版本 10.0.18363.720]<br>(c)2019 Microsoft Corporation。保留所有权利。                                                                                                    |
|----------------------------------------------------------------------------------------------------|
| C:\Users\86183>ping 192.168.7.100                                                                                                    |
| 正在 Ping 192.168.7.100 具有 32 字节的数据:<br>来自 192.168.7.100 的回复: 字节=32 时间=3ms TTL=255<br>来自 192.168.7.100 的回复: 字节=32 时间=1ms TTL=255<br>来自 192.168.7.100 的回复: 字节=32 时间=1ms TTL=255<br>来自 192.168.7.100 的回复: 字节=32 时间=1ms TTL=255 |
| 192.168.7.100 的 Ping 统计信息:<br>数据包: 己发送 = 4, 己接收 = 4, 丢失 = 0 (0% 丢失),<br>往返行程的估计时间(以毫秒为单位):                                                                                                    |
| 最短 = 1ms,最长 = 3ms,平均 transport                                                                                                    |

(2) 但是AC却ping不同物理本机,经过一段时间的纠结,觉得可能是本机的防火墙或者是杀毒软件的作用。

[0509-AC]ping 192.168.7.7 PING 192.168.7.7: 56 data bytes, press CTRL\_C to break Request time out Request time out Request time out Request time out --- 192.168.7.7 ping statistics ---5 packet(s) transmitted 0 packet(s) received 100.00% packet loss

(3) 关闭防火墙之后,重新ping本机,发现此时就可以连通了。完美!!!!

#### 使用 Windows Defender 防火墙来帮助保护你的电脑

Windows Defender 防火墙有助于防止黑客或恶意软件通过 Internet 或网络访问你的电脑。

| Windows Defender 防火墙未使用推荐<br>保护计算机。 | 悖的设置来 ●使用推荐设置                 |
|-------------------------------------|-------------------------------|
| 推荐的设置有哪些?                           |                               |
|                                     | 未连接(                          |
| 😵 来宾或公用网络(P)                        | 已连接(                          |
| 公共场所(例如机场或咖啡店)中的网络                  |                               |
| Windows Defender 防火墙状态:             | 关闭                            |
| 传入连接:                               | 阻止所有与未在允许应用列表中的应用的连接          |
| 活动的公用网络:                            | 🗮 reg.com                     |
|                                     | ₩ 未识别的网络_csdn.net/ziv123078 z |

```
[0509-AC]ping 192.168.7.7
PING 192.168.7.7: 56 data bytes, press CTRL_C to break
Reply from 192.168.7.7: bytes=56 Sequence=1 ttl=128 time=1 ms
Reply from 192.168.7.7: bytes=56 Sequence=2 ttl=128 time=10 ms
Reply from 192.168.7.7: bytes=56 Sequence=3 ttl=128 time=10 ms
Reply from 192.168.7.7: bytes=56 Sequence=4 ttl=128 time=10 ms
Reply from 192.168.7.7: bytes=56 Sequence=5 ttl=128 time=10 ms
--- 192.168.7.7 ping statistics ---
5 packet(s) transmitted
5 packet(s) received
0.00% packet loss
```

round-trip min/avg/max = 1/8/10 ms https://blog.csdn.net/zjy/123078\_zjy

4.登录AC的web界面,进行相关的配置以及管理AP。此时又遇到一个问题就是无论是使用http或者是https都不可以访问 到192.168.7.100。这又是为什么呢?又纠结了好久,发现可以通过在AC中开启http的访问,一下子就高兴了,哎呀,试 试吧!!!发现https开启失败。为什么呢?为什么会启动失败呢,老师就可以完美的访问!!!

```
[0509-AC]http secure-server enable
This operation will take several minutes, please wait...
Error:Enable https failed
[0509-AC]http server enable
This operation will take several minutes, please wait...
Error:Failed to enable HTTP server.
[0509-AC]
```

5.在查找的问题的过程中,看到一个博客提到,如果在命令行模式下启动httpweb管理失败,那么它也应该是不支持web 管理的。这就很明白了,为甚么我一直不能通过web界面进行访问192.168.7.100。

6.启动httpweb管理功能失败,经过分析,判定可能的原因是ensp及其相关组件的版本太低,不支持web管理界面,只有 卸载了。重新安装VirtualBox 5.2.22、eNSP V1.3.00、Npcap 0.99-r9、WinPcp 4.1.3、Wireshark 3.0.0 64bit,并且进行软件的相关配置之后,重新打开以上网络拓扑图。

7.配置在本地开启http服务器,并且设置服务器支持https功能,这个时候就可以执行以下命令了:

http server enable; http secure-server enable.

```
[0509-AC]http server enable
This operation will take several minutes, please wait....
Info: Succeeded in starting the HTTP server
[0509-AC]
[0509-AC]
[0509-AC]http secure-server enable
This operation will take several minutes, please wait...
Info:HTTPS server has been started
[0509-AC]
```

8.之后在浏览器中输入: https://192.168.7.100, 就可以访问了。

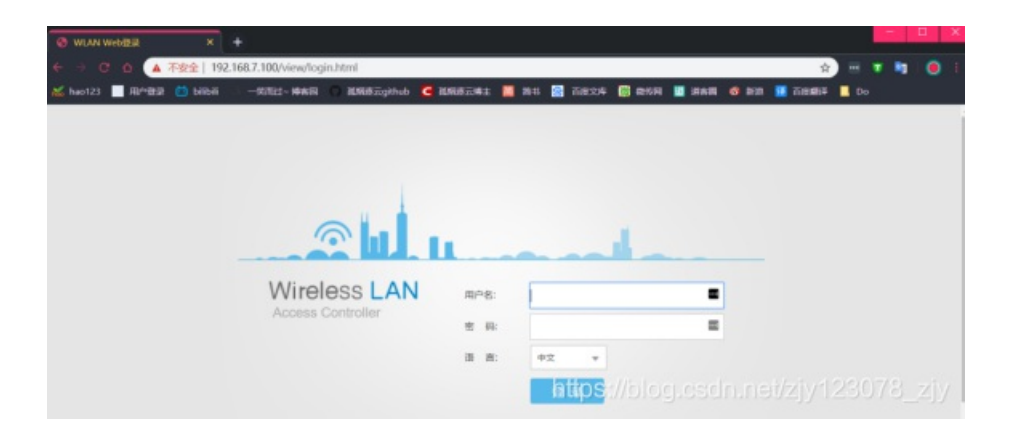

默认的用户名为admin,密码为admin@huawei.com,登录之后会让首次登录的用户重新设置密码,此处设置为 admin123,设置成功之后跳转到重新登录的页面,输入用户名admin和设置的密码admin123。进入以下界面:

9.配置AC,点击下方的下一步。

将AC与核心交换机之间的接口模式设置为trunk,并且将管理vlan5加入,点击下方的确定,之后就可以继续虚拟接口的配置了, 点击下一步。

| ▲ 不安全      | 192.168.7.100/viev       | w/main/defaul | t.html?lang | uage=zh&                | pageid=8   | 048 <mark>1</mark> 9#Q4 | 4beA5  |
|------------|--------------------------|---------------|-------------|-------------------------|------------|-------------------------|--------|
| 印登录 🛅 bili | bili 📣 一笑而过~ 博<br>修成以太网接 | 溶园 🔘 孤烟       | ≊云github    | 🧲 孤烟逐云                  | 博主 🛅       | 简书 📸                    | 百度文    |
|            | *接口名称:                   |               |             |                         |            |                         |        |
|            | 缺省VLAN:                  | 1             |             |                         |            |                         |        |
|            | 链路类型:                    | Trunk         |             | <u>.</u>                |            |                         |        |
|            | 称 · 加入VLAN ID :          |               |             | <ul><li>(1-4)</li></ul> | 4094,格式: 1 | ,3-5,7)                 |        |
|            | itEth                    | Tagged方式      |             |                         |            | Untagge                 | すた     |
|            | itEth                    | VIANID        | 操作          |                         |            |                         | 475,24 |
|            | itEth                    | 1             | ×           |                         |            | VEN TO                  | 暂无     |
|            | itEth                    | 5             | ×           |                         |            |                         |        |
|            | itEth                    |               |             |                         |            |                         |        |
|            | itEth                    |               |             |                         |            |                         |        |
| Clash      | and a                    |               |             |                         |            |                         |        |

## 10.虚拟接口的配置

| 新建虚拟接口            |                                           | × |
|-------------------|-------------------------------------------|---|
| ⅠPv4地址与IPv6地址不能同时 | 为空。                                       |   |
| 接口类型:             | VLANIF OLoopBack                          |   |
| *VLAN ID :        | 5                                         |   |
| IPv4地址/掩码:        | 192 , 168 , 5 , 100 / 255 , 255 , 255 , d |   |
| IPv6地址/前缀长度:      | /                                         |   |
|                   | 确定 取清问题://blog.csdn.net/zjy123078_;       |   |

11.新建DHCP地址池

| 新建DHCP地址池 |                                              | × |
|-----------|----------------------------------------------|---|
| DHCP状态:   |                                              |   |
| 地址池类型:    | <ul> <li>○ 全局地址池</li> <li>● 接口地址池</li> </ul> |   |
| •接口选择:    | Vlanif5                                      |   |
| · 接口IP地址: | 192 . 168 . 5 . 100 *掩码: 255 . 255 . 255 . 0 |   |
| 厂商自定义:    | - none - 👻                                   |   |
| 高级 🕑      |                                              |   |
|           | 确定<br>https://blog.csdn.net/zjy123078_       |   |

12.配置AC,管理vlan5用于AC与AP之间建立CAPWAP隧道,并且开启对AP的认证,认证方式采用MAC地址认证。

首先将该拓扑中需要进行认证的AP的MAC地址保存到0509-AP.txt文件中,(此处需要注意的是,如果输入的某台AP的MAC地址有误,该AP就不能上线)具体内容如下:

### 之后将MAC地址复制一下,点击确定就可以了。

| 添加AP           |                    |         |                 |             |           |   |
|----------------|--------------------|---------|-----------------|-------------|-----------|---|
| *源加方式:         | ● 手动添加 ○ 批量导入      |         |                 |             |           |   |
| •关键字:          | AP MAC O AP SN     |         |                 |             |           |   |
| * AP MACIBLE : | 00E0 - FC55 - 0480 | AP ID : | AP类型:           | - none -    | ▼ AP SN : | 0 |
| * AP MACI包拉:   | 00E0 - FCE0 - 4510 | AP ID : | AP类型:           | - none -    | * AP SN : | × |
| * AP MACIBLE : | 00E0 - FCE2 - 71B0 | AP ID : | AP类型:           | - none -    | * AP SN : | × |
|                |                    |         |                 |             |           |   |
|                |                    |         |                 |             |           |   |
|                |                    |         |                 |             |           |   |
|                |                    |         |                 |             |           |   |
|                |                    |         |                 |             |           |   |
|                |                    |         |                 |             |           |   |
|                |                    |         |                 |             |           |   |
|                |                    |         | - mat  } {[] [] | ₩//blog.csd |           |   |

添加完成之后,我们就可以在AP配置中的AP配置查看到刚才添加的三条用于认证的AP的MAC地址了,并且,我们可以注意到 他们的状态都为idle,该状态表明AC与AP之间处在建链前的初始状态。

| /ireless<br>6605-26-PWR | LAN        |                  |                | 1 II)<br>N 809 |      |    | 9762  | 命令行控制的   | •         | admin    | ₽ | ? 1     |
|-------------------------|------------|------------------|----------------|----------------|------|----|-------|----------|-----------|----------|---|---------|
| 快速配置                    | APtite     | AP白岳单            | AP册名单          |                |      |    |       |          |           |          |   |         |
| ACIER                   | ↓ АР列表     |                  |                |                |      |    |       |          |           |          |   |         |
| APECE                   | 0 /6±49 10 | 的可能入AP的个性        | kRETH.         |                |      |    |       |          |           |          |   |         |
| ADVIDUATE               | ##         | 1535 <b>#3</b> 4 | 84 ta 1, 1     | at mit Matri   |      |    |       |          |           | AP ID    |   |         |
| AAA MEDIELAH            | AP ID +    | AP MACIEDE       | APER +         | 1985 + 191852  | 用田 - | 版本 | 187L. | 193682 + | Literti - | 1218.8 - |   | 秋古 -    |
| APREM                   | 0          | 00e0-fc55-0480   | 00e0-fc55-0480 | default        |      | ** |       | 0        |           |          |   | () idle |
| 機板管理                    |            | 00e0-tce0-4510   | 00e0-tce0-4510 | default        |      |    |       | 0        |           |          |   | () idle |
| 安全管理                    | 🗆 2        | 00e0-1ce2-7160   | 00e0-4ce2-71b0 | default        | **   | ** |       | •        |           |          |   | Oidle   |
| 1994                    |            |                  |                |                |      |    |       |          |           |          |   |         |

13.来到首页点击完成就可以了。

| 以人网接口配直               | 虚拟按口能直   | DHCPggal  | ACIDIM                      |                        |        |
|-----------------------|----------|-----------|-----------------------------|------------------------|--------|
| 接□名称 ▲                | 缺省VLAN ★ | VLAN (Unt | tagged方 + VLAN (Tagged方式) + | 连接状态 ▲                 | 链路类型 - |
| GigabitEthernet0/0/1  | 1        | 1         |                             | <ul> <li>可用</li> </ul> | Hybrid |
| GigabitEthernet0/0/2  | 1        |           | 1,5                         | <ul> <li>可用</li> </ul> | Trunk  |
| GigabitEthernet0/0/3  | 1        | 1         |                             | • 不可用                  | Hybrid |
| GigabitEthernet0/0/4  | 1        | 1         |                             | • 不可用                  | Hybrid |
| GigabitEthernet0/0/5  | 1        | 1         |                             | ● 不可用                  | Hybrid |
| GigabitEthernet0/0/6  | 1        | 1         |                             | • 不可用                  | Hybrid |
| GigabitEthernet0/0/7  | 1        | 1         |                             | • 不可用                  | Hybrid |
| GigabitEthernet0/0/8  | 1        | 1         |                             | • 不可用                  | Hybrid |
| GigabitEthernet0/0/9  | 1        | 1         |                             | • 不可用                  | Hybrid |
| GigabitEthernet0/0/10 | 1        | 1         |                             | ● 不可用                  | Hybrid |
| 10 〒 共26条             |          |           |                             |                        |        |
|                       |          |           |                             |                        |        |
| - » J main            |          |           |                             |                        |        |

14.找到侧边栏中的AP配置,首先我们需要创建三个AP组: zhangjiyuan01、zhangjiyuan02、zhangjiyuan03,并且创建 三个SSID,分别为zhangjiyuan01、zhangjiyuan02、zhangjiyuan03,之后将三台AP分别加入到所对应的SSID中,就可 以了,设置安全策略的方式为WPA2 PSK,设置密码为12345678。

| 🔃 AP组列表                        | 他翻起题 > AP > zhangiyuar01 > 钢罐SSD                                                                                                    |                                                                                                    |                                  |                                        |  |  |  |  |
|--------------------------------|----------------------------------------------------------------------------------------------------|----------------------------------------------------------------------------------------------------|----------------------------------|----------------------------------------|--|--|--|--|
| 8128 BL20                      | *SSID名称:                                                                                                    | zhangjiyuan01                                                                                                    | \$6.321横yt:                      | <ul> <li>直接转发</li> <li>随道转发</li> </ul> |  |  |  |  |
| default                        | 1998 VLAN :                                                                                                    | ● ●个VLAN ○ VLAN P                                                                                                    | ool •业务VLAN ID :                 | 9                                      |  |  |  |  |
| zhangjiyuan01<br>zhangjiyuan02 | * 創題:                                                                                                    | 0,1,2                                                                                                    | WLAN ID :                        | 1                                      |  |  |  |  |
| 216819Jyoanico                 | 田田 (1000)<br>田田 (1000)<br>田 (1000)<br>田 (1000)<br>田 (1000) | <ul> <li>NPA-WPA2 002.1X安全等額</li> <li>NPA-WPA2 PSIC定全有額</li> <li>PPEN定金有額</li> <li>● AES TKIP AES-TKIP</li> <li>● PASS-PHRASE HEX</li> <li>● PASS-PHRASE ● HEX</li> </ul> | •@uea:<br>*<br>https://blog.csdr | net/zjy123078_zjy                      |  |  |  |  |

| 010 AP组列表                      | 快速配置 > AP > zhar                                                        | ngilyuun02 > mileSSID                                                                               |           |             |                           |                                         |  |
|--------------------------------|-------------------------------------------------------------------------|----------------------------------------------------------------------------------------------------|-----------|-------------|---------------------------|-----------------------------------------|--|
| 818 BIR                        | •SSID 编称:                                                               | * SSID 新時: zhangjiyuan02                                                                            |           | 转发模式:       | <ul> <li>miest</li> </ul> | <ul> <li>直接转发</li> <li>一種植物发</li> </ul> |  |
| default                        | 业的VLAN:                                                                 | ● 单个VLAN ○ VL                                                                                       | AN Pool   | *业务VLAN ID: | 101                       |                                         |  |
| zhangjiyuan01<br>zhangjiyuan02 | ·射频:<br>安全配置                                                            | 0,1,2                                                                                               | w.        | *WLAN ID :  | 1                         |                                         |  |
|                                | 一<br>中<br>一<br>一<br>一<br>一<br>一<br>一<br>一<br>一<br>一<br>一<br>一<br>一<br>一 | WPA-WPA2 BO2.1X安全開闢<br>WPA-WPA2 PSK安全開墾<br>OPEN安全開墾<br>● AES TKIP AES-TKIF<br>● PASS-PHRASE HEX<br> | •<br>hitp | •auea:      | net/zjy123                | <b>9</b><br>3078_3                      |  |

| (1) AP组列表                      | telallikalik » AP » zhangilyuan03 » HellisSID                                                                                                    |                                                                                                    |                                   |                                        |  |  |  |  |
|--------------------------------|----------------------------------------------------------------------------------------------------|----------------------------------------------------------------------------------------------------|-----------------------------------|----------------------------------------|--|--|--|--|
| Min Bits                       | *SSID名称:                                                                                                    | zhangjiyuan03                                                                                             | 50波機式:                            | <ul> <li>直接转发</li> <li>隧道转发</li> </ul> |  |  |  |  |
| default                        | 业务VLAN:                                                                                                    |                                                                                                    | ol +샾용vLan ID :                   | 102                                    |  |  |  |  |
| zhangjiyuan01                  | * #358 :                                                                                                    | 0.1.2                                                                                                    | *WLAN ID :                        | 1                                      |  |  |  |  |
| zhangjiyuan02<br>zhangjiyuan03 | 安全配置                                                                                                    |                                                                                                    |                                   |                                        |  |  |  |  |
|                                | 98 Wi<br>中<br>10回の方式:<br>空研房型:<br>小田田子<br>以近方式:<br>10回の方式:<br>10回の方式:<br>10回方:<br>10回の方式:<br>10回方:<br>10回方:<br>10回う:<br>10回う: | PA-WPA2 022.1X安全頻酬<br>PA-WPA2 PSK论全情题<br>● AES TKIP AES-TKIP<br>● PASS-PHRASE HEX<br>● TKIP ●<br>■ TKIP ● | •क्ष्णह्वमः<br>https://blog.csdn. | •••••••••••••••••••••••••••••••••••••• |  |  |  |  |

15.默认情况下,添加的AP都是处在defaultAP分组中的,经过一段时间之后,三个AP都拿到了IP地址。

| 11 AP组列表    | 业务配置           | AP列表           |                |               |          |              |               |       |  |
|-------------|----------------|----------------|----------------|---------------|----------|--------------|---------------|-------|--|
| NIX BR      | <b>#10</b> 888 | RH             |                |               |          |              | AP ID         | *     |  |
| default     | AP ID +        | AP名称 =         | MACIBLE +      | IPIBAL +      | (2)日本    | 原本 =         | 序列号 =         | 经纬度 + |  |
| zhangjiyuan | 0              | 00e0-fc55-0480 | 00e0-fc55-0480 | 192.168.5.246 | AP3030DN | V200R007C105 | 210235448310. | -     |  |
|             | 1              | 00e0-fce0-4510 | 00e0-fce0-4510 | 192.168.5.94  | AP6050DN | V200R007C105 | 210235448310. |       |  |
|             | 2              | 00e0-fce2-71b0 | 00e0-fce2-71b0 | 192.168.5.53  | AP3030DN | V200R007C105 | 210235448310. |       |  |
|             | 10 平 與3条       |                |                |               |          |              |               |       |  |

## 16.将AP分组与AP进行关联

| 1) AP组列表                                        | 快速配置 > AP > zhi | angjiyuan01 > 添加AP         |                          |                   |
|-------------------------------------------------|-----------------|----------------------------|--------------------------|-------------------|
| 新建 曲除<br>default<br>zhangjiyuan01               | *添加方式:<br>AP列表  | ● 选择已有AP ○ 手动添加            | ○ 批量导入                   |                   |
| zhangjiyuan01<br>zhangjiyuan02<br>zhangjiyuan03 | AP ID *         | AP MAC *<br>00e0-fc55-0480 | AP答称 *<br>00e0-fc55-0480 | APt원 ㅎ<br>default |
|                                                 | 1               | 00e0-fce0-4510             | 00e0-fce0-4510           | default           |
|                                                 | 2<br>(<>)       | 00e0-fce2-71b0             | 00e0-fce2-71b0           | default           |
|                                                 | 10 - 共3条        |                            |                          |                   |
|                                                 | 确定 取消           |                            |                          |                   |

| 👥 AP组列表       | 快速配置 > AP > zhan                                                           | gjiyuan02 > ﷺttttAP |                |               |  |  |  |  |  |
|---------------|----------------------------------------------------------------------------|---------------------|----------------|---------------|--|--|--|--|--|
| 新建 開除:        | <ul> <li>◆添加方式:</li> <li>● 选择已有AP ○ 手动添加 ○ 批量导入</li> <li>▲ AP列表</li> </ul> |                     |                |               |  |  |  |  |  |
| zhangjiyuan01 |                                                                            |                     |                |               |  |  |  |  |  |
| znangjiyuanuz | AP ID +                                                                    | AP MAC +            | AP名称 =         | AP组 +         |  |  |  |  |  |
| znangjiyuanus | 0                                                                          | 00e0-fc55-0480      | 00e0-fc55-0480 | zhangjiyuan01 |  |  |  |  |  |
|               | ✓ 1                                                                        | 00e0-fce0-4510      | 00e0-fce0-4510 | default       |  |  |  |  |  |
|               | 2                                                                          | 00e0-fce2-71b0      | 00e0-fce2-71b0 | default       |  |  |  |  |  |
|               | 10 平 共3条                                                                   |                     |                |               |  |  |  |  |  |
|               | 職室 取消                                                                      |                     |                |               |  |  |  |  |  |

| (11) AP组列表                     | 快速配置 > AP > zh | angjiyuan03 > 3\$toAP |                |               |
|--------------------------------|----------------|-----------------------|----------------|---------------|
| 新建 前時<br>default               | •添加方式:<br>AP列表 | ● 选择已有AP 〇 手动添加       | ○ 批量导入         |               |
| zhangjiyuan01<br>zhangjiyuan02 | AP ID +        | AP MAC +              | APS款。          | ADIE +        |
| zhangjiyuan03                  | 0              | 00e0-fc55-0480        | 00e0-fc55-0480 | zhangjiyuan01 |
|                                | □ 1            | 00e0-fce0-4510        | 00e0-fce0-4510 | zhangjiyuan02 |
|                                | 2              | 00e0-fce2-71b0        | 00e0-fce2-71b0 | default       |
|                                | 10 = 共3寮       | ŧ                     |                |               |
|                                | 確定 取消          |                       |                |               |

| 1111          | NOW USIN     | 44.9-    |           |       |           |              |        |
|---------------|--------------|----------|-----------|-------|-----------|--------------|--------|
| 🙀 AP组列表       | 业务配置 AP列     | ъ.       |           |       |           |              |        |
| 812 208       | 国家粉: 中団      | * 4      | 2冊        |       |           |              |        |
| default       | SSID         |          |           |       |           |              |        |
| zhangjiyuan01 | 1510 Mile 8  | ak Bitti |           |       |           |              | SSID名称 |
| zhangiyuan03  | SSID名称 +     | 转发模式 +   | sk®vlan + | 射级 ▲  | WLAN ID + | 安全策略 +       | 认证方式 + |
|               | zhangiyuan01 | 直接转发     | 9         | 0,1,2 | 1         | WPA-WPA2 PSK | 不涉及    |
|               | 10 平 此1条     |          |           |       |           |              |        |

| (III) AP组列表                   | 业务配置 AP       | 利表         |          |       |           |              |        |
|-------------------------------|---------------|------------|----------|-------|-----------|--------------|--------|
| AFAR HURA                     | 国家码: 中国       | *          | 2用       |       |           |              |        |
| default                       | SSID配置        |            |          |       |           |              |        |
| zhangjiyuan01                 | 160.01 \$1188 | Bila Riati |          |       |           |              | SSID名称 |
| zhangjiyuan02<br>zhangiyuan03 | SSID名称 *      | 转发模式 =     | 业务VLAN + | 創類 -  | WLAN ID + | 安全策略 *       | 认证方式 + |
| 507                           | zhangjiyuan02 | 直接转发       | 101      | 0,1,2 | 1         | WPA-WPA2 PSK | 不涉及    |
|                               | 10 - 共1条      |            |          |       |           |              |        |

| 监控                             | 12 III (S 10)        | 維持       |          |       |           |              |        |
|--------------------------------|----------------------|----------|----------|-------|-----------|--------------|--------|
| 👥 AP组列表                        | 业务配置 AP3             | 康        |          |       |           |              |        |
| Bilt Bilt                      | 国家長: 中国              | * 4      | 2用       |       |           |              |        |
| default<br>zhangjiyuan01       | 15500歳m<br>1850 新連 8 | sia Rist |          |       |           |              | SSID名称 |
| zhangjiyuan02<br>zhangjiyuan03 | SSID名称 -             | 转发模式 +   | 业务VLAN + | · 同社会 | WLAN ID + | 安全策略 -       | 认证方式 + |
| and the second second          | zhangjiyuan03        | 直接转发     | 102      | 0,1,2 | 1         | WPA-WPA2 P5K | 不涉及    |
|                                | 10 平 共1条             |          |          |       |           |              |        |

## 【实验结果】

18.此时,查看拓扑图AP已经向各个方向辐射电磁波信号了,笔记本电脑也已经处于wifi信号的笼罩之下了。

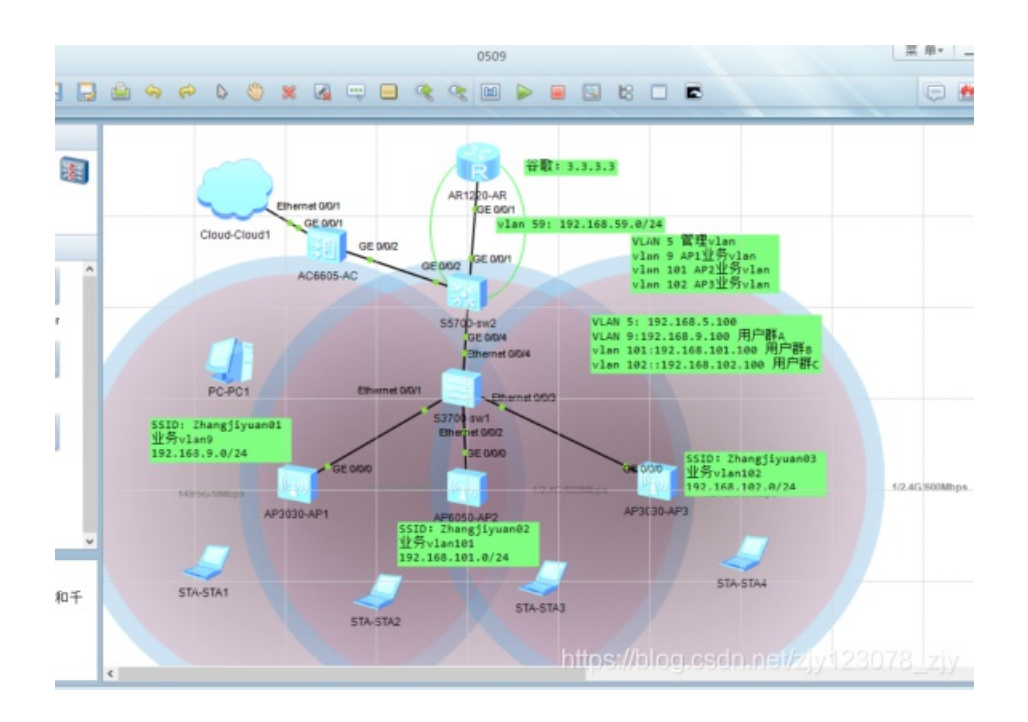

**19.**在用户连接wifi之前,首先查看一下AP的性能分析,以及接入AP的用户情况,由以下截图,可以看出此时还么哦呦任 何用户接入任何wifi。所以接下来就需要将笔记本连接wifi了。

| 10                        | AP性能分析                                                                                                    |                                                                                                    |                                                                                                    |                    |
|---------------------------|----------------------------------------------------------------------------------------------------|----------------------------------------------------------------------------------------------------|----------------------------------------------------------------------------------------------------|--------------------|
| <b>泉16</b> 页              | 基于负载的AP数分布                                                                                                    | 基于用户接入失败率的AP数分布                                                                                                    | 基于用户编成率的AP数分布                                                                                                    |                    |
| <b>A₽</b>                 | 40                                                                                                    | 40                                                                                                    | 40                                                                                                    |                    |
| SSID                      | 30                                                                                                    | 30                                                                                                    | 30                                                                                                    |                    |
|                           | 20                                                                                                    | 20                                                                                                    | 20                                                                                                    |                    |
| MeshBWDS                  | 10                                                                                                    | 10                                                                                                    | 10                                                                                                    |                    |
|                           |                                                                                                    |                                                                                                    |                                                                                                    |                    |
| 潜在问题                      |                                                                                                    |                                                                                                    |                                                                                                    |                    |
| 潜在问题<br>WIDS              | 0 10 20 30 40 50 60 70 50 50(*)                                                                                                    | 0 2 2 3 40 50 60 70 80 90 100(%)                                                                                                    | 0 10 20 10 40 50 60 70 80 50 100%                                                                                                    |                    |
| MEFM<br>WDS<br>MEB946     | 0 10 20 30 40 50 60 70 80 50(0)                                                                                                    | 0 10 20 30 40 50 60 70 80 50 100(%)                                                                                                    | 0 10 20 10 40 50 60 70 80 50 100M                                                                                                    |                    |
| 開在FPU開<br>WIDS<br>創記ED34F | 0 10 20 20 20 40 50 50 50 70 80 70(1)<br>APPER<br>States Listances Takes Schoolean                                                                                                    | 0 10 20 30 40 50 60 70 80 50 100000                                                                                                    | e 1000, 0, 5, 3, 0, 1, 3, 0, 5, 8, 0<br>0 10 20 20 40 50 100 70 30 50 100 101<br>101/J1 4 444071 APID *                                                                                                    |                    |
| 附在中國<br>WIDS<br>編記:395    | 0 <u>10 0 0 0 0 0 0 0 0 0 0 0 0 0 0 0 0 0 </u>                                                                                                    | 0 10 20 30 40 50 60 10 80 50 1000H                                                                                                    | e mar. <u>0</u> 5. <u>2</u> , <u>0</u> , <u>1</u> , <u>3</u> , <u>0</u> , <u>5</u> , <u>8</u> , <u>0</u><br>0 10 20 50 40 50 50 70 30 50 100 M<br><b>IEUUT:</b> <u>44857</u> AP10 <b>*</b><br>REL - <u>MC-80, AP10 *</u>                                                                                                    | 0°€.               |
| NACE-FOR                  | 0         0         0         0         0         0         0         0         0         0         0         0         0         0         0         0         0         0         0         0         0         0         0         0         0         0         0         0         0         0         0         0         0         0         0         0         0         0         0         0         0         0         0         0         0         0         0         0         0         0         0         0         0         0         0         0         0         0         0         0         0         0         0         0         0         0         0         0         0         0         0         0         0         0         0         0         0         0         0         0         0         0         0         0         0         0         0         0         0         0         0         0         0         0         0         0         0         0         0         0         0         0         0         0         0         0         0 | 0 10 20 30 40 50 60 10 80 50 100(H)<br>0 10 20 30 40 50 60 10 80 50 100(H)<br>NKE @±IME Io115+6ME<br>905 - CRURIPE- P5998<br>944001 0010 1% 59. ■ | 0 10 20 50 40 50 50 70 30 50 100 100<br>10 20 50 40 50 50 70 30 50 100 100<br>100.07 - \$44870 AP10 -<br>101. AP10 -<br>101. AP10 - | m=#.<br>•          |
| INTER-INE<br>WIDS         | 0         0         0         0         0         0         0         0         0         0         0         0         0         0         0         0         0         0         0         0         0         0         0         0         0         0         0         0         0         0         0         0         0         0         0         0         0         0         0         0         0         0         0         0         0         0         0         0         0         0         0         0         0         0         0         0         0         0         0         0         0         0         0         0         0         0         0         0         0         0         0         0         0         0         0         0         0         0         0         0         0         0         0         0         0         0         0         0         0         0         0         0         0         0         0         0         0         0         0         0         0         0         0         0         0         0         0 | 0 10 20 30 40 50 60 10 80 50 100(4)<br>0 10 20 30 40 50 60 10 80 50 100(4)<br>NKE Retifie<br>905 - CPURIPOR - 159989<br>yeard1 comm 1% 56 6       | 0         10         0         1, 0         0, 0         1, 0         0, 0         0, 0         0         0         0         0         0         0         10         10         10         10         10         10         10         10         10         10         10         10         10         10         10         10         10         10         10         10         10         10         10         10         10         10         10         10         10         10         10         10         10         10         10         10         10         10         10         10         10         10         10         10         10         10         10         10         10         10         10         10         10         10         10         10         10         10         10         10         10         10         10         10         10         10         10         10         10         10         10         10         10         10         10         10         10         10         10         10         10         10         10         10         10         10         10                                                                                                    | - 28-101<br>0<br>0 |

20.此时我们就可以让我们的第一台笔记本STA1连接SSID: zhangjiyuan01了,双击连接的时候,会让输入wifi密码: 12345678,之后点击确定就可以了。(需要注意的是我们的AP会同时发射2.4GHz和5GHz的wifi信号,我们只需要选择 一个信号较好的一个连接就可以了)

|       | AC 地址: 54                     | -89-98-23-09-A8 |                                      |                              |         |                   | ]  |
|-------|-------------------------------|-----------------|--------------------------------------|------------------------------|---------|-------------------|----|
| IPv4  | RE .                          | <b>后账</b> 户     |                                      |                              | X       |                   |    |
| P     | 地址:<br> 关:                    | 请输              | 入"zhangjiyuan01"É<br>: •••••••<br>确定 | 的密码                          |         | •                 |    |
| Vap 3 | ま<br>SSID<br>IIII) zhangjiyua | 加密方式<br>NULL    | 状态                                   | VAP MAC<br>00-E0-FC-55-04-80 | 信道<br>1 | 射频类型<br>802.11bgn | 连接 |
| -     | III znangjiyua                | NULL            | 木连懷                                  | 00-20-PC-55-04-90            | 149     |                   | 助开 |

| ap列表                                                 | 命令行                                                      | UDP发包工具                                                     |                                |                                                                                             |                                       |                                |   |
|------------------------------------------------------|----------------------------------------------------------|-------------------------------------------------------------|--------------------------------|---------------------------------------------------------------------------------------------|---------------------------------------|--------------------------------|---|
| MAC 地                                                | 址: 54                                                    | -89-98-14-56-0C                                             |                                |                                                                                             |                                       |                                |   |
| IPv4 配置                                              |                                                          |                                                             |                                |                                                                                             |                                       |                                |   |
| 〇静                                                   | ð 📑                                                      | 账户                                                          |                                |                                                                                             | X                                     |                                |   |
| IP 地址                                                |                                                          | 请载λ"zha                                                     | ndivuan02"的添起                  |                                                                                             |                                       |                                |   |
| 网关:                                                  |                                                          | 密码:                                                         | ······                         |                                                                                             |                                       |                                |   |
| 网关:<br>Vap列表                                         |                                                          | 密码: [<br>弱定                                                 |                                | •                                                                                           |                                       |                                |   |
| 网关:<br>Vap列表                                         | SSID                                                     | 密码: [<br>确定<br>加密方式                                         |                                | i<br>VAP MAC                                                                                | 18.98                                 | 射频类型                           |   |
| 网关:<br>Vap列表<br>€∎∎0                                 | SSID<br>zhangjiyua                                       | (明朝)(100<br>密码: [<br>確定<br>加密/D式<br>NULL                    | (八 <sup>(2)</sup><br>天空<br>未连接 | 1<br>VAP MAC<br>00-E0-FC-55-04-80                                                           | 1238)<br>1                            | 射频类型<br>802.11bgn              |   |
| 网关:<br>Vap列表<br>@ ■■00<br>@ ■■00                     | SSID<br>zhangjiyua<br>zhangjiyua                         | 調査の<br>密码:                                                  |                                | 1<br>VAP MAC<br>00-E0-FC-55-04-80<br>00-E0-FC-55-04-90                                      | 1月7日<br>1<br>149                      | 射频类型<br>802.11bgn              | 達 |
| 网关:<br>Vap列表                                         | SSID<br>zhangiyua<br>zhangiyua<br>zhangiyua              | 游输入(200<br>密码: [<br>·<br>·································· |                                | VAP MAC<br>00-E0-FC-55-04-80<br>00-E0-FC-55-04-90<br>00-E0-FC-E0-45-10                      | 1 <b>838</b><br>1<br>149<br>1         | 射频类型<br>802.11bgn<br>802.11bgn | Ē |
| 网关:<br>Vap列表<br>& ==00<br>& ==00<br>& ==00<br>& ==00 | SSID<br>zhangiyua<br>zhangiyua<br>zhangiyua<br>zhangiyua | 密码:<br>別治力式<br>NUL<br>NUL<br>NUL                            |                                | VAP MAL<br>00-E0-FC-55-04-80<br>00-E0-FC-55-04-90<br>00-E0-FC-E0-45-10<br>00-E0-FC-E0-45-20 | 1 <b>8.78</b><br>1<br>149<br>1<br>149 | 射频类型<br>802.11bgn<br>802.11bgn | 連 |

https://blog.csdn.net/zjy12307828jy

21.但是感到非常疑惑的是,获取ip地址这个状态整整10多分钟,也没有获取到,之后我连接了两台台式机(直连线连接接入层交换机),只是在连接的瞬间,查看ip地址就已经获取到了。这到底是是为什么呢?

| ap列表                                      | 命令行                                  | UDP发包工具                                                                         |                         |                                                   |                |                   |    |
|-------------------------------------------|--------------------------------------|---------------------------------------------------------------------------------|-------------------------|---------------------------------------------------|----------------|-------------------|----|
| MAC                                       | white 5                              | 4-89-98-23-09-48                                                                |                         |                                                   |                |                   |    |
| inde j                                    | сыш. [-                              |                                                                                 |                         |                                                   |                |                   |    |
| IPv4 配置                                   | -                                    |                                                                                 |                         |                                                   |                |                   |    |
| O                                         | 态(                                   | DHCP                                                                            |                         |                                                   |                |                   |    |
| IP Htt                                    | it:                                  |                                                                                 |                         | 7网指码:                                             |                |                   |    |
|                                           | -                                    |                                                                                 |                         |                                                   |                |                   |    |
|                                           |                                      |                                                                                 |                         |                                                   |                |                   |    |
| 网关:                                       |                                      |                                                                                 |                         |                                                   |                |                   |    |
| 网关:                                       |                                      |                                                                                 | 3.                      |                                                   |                |                   |    |
| 网关:<br>Vap列表                              |                                      | ()<br>()<br>()<br>()<br>()<br>()<br>()<br>()<br>()<br>()<br>()<br>()<br>()<br>( |                         |                                                   |                |                   |    |
| 网关:<br>Vap列表                              | SSID                                 | 加密方式                                                                            | 状态                      | VAP MAC                                           | 信道             | 射频类型              |    |
| 网关:<br>Vap列表                              | SSID<br>2 zhangjiyua                 | 加密方式<br>NULL                                                                    | ,<br>状态<br>正在获取p        | VAP MAC<br>00-E0-FC-55-04-80                      | 信道<br>1        | 射频类型<br>802.11bgn | 连接 |
| 网关:<br>Vap列表<br><sup>最</sup> ■1           | SSID<br>2 zhangijyua<br>2 zhangijyua | 加密方式<br>NULL<br>NULL                                                            | 状态<br>正在获取(p<br>未连接     | VAP MAC<br>00-E0-FC-55-04-80<br>00-E0-FC-55-04-90 | 信道<br>1<br>149 | 射频类型<br>802.11bgn | 连接 |
| 网关:<br>Vap列表<br><sup>8</sup> ■11<br>8 ■11 | SSID<br>[] zhangiyua<br>[] zhangiyua | 加密方式<br>NULL<br>NULL                                                            | ·<br>状态<br>正在获取p<br>未连接 | VAP MAC<br>00-E0-FC-55-04-80<br>00-E0-FC-55-04-90 | 信道<br>1<br>149 | 射频类型<br>802.11bgn | 连接 |

| E PC1                        |                                       |
|------------------------------|---------------------------------------|
| 基础配置 命令行 组播 UDP发包工具          | t 串口                                  |
| Welcome to use PC Simulator! |                                       |
| PC>ipconfig                  |                                       |
| Link local IPv6 address:     | fe80::5689:98ff:fedc:1a40             |
| IPv6 address:                | :: / 128                              |
| IPv6 gateway:                | ::                                    |
| IPv4 address:                | 192.168.203.131                       |
| Subnet mask                  | 255.255.255.0                         |
| Gateway:                     | 0.0.0.0                               |
| Physical address             | 54-89-98-DC-1A-40                     |
| DNS server:                  | https:///filog?esen.net/zjy123078_zjy |

| E PC2               |            |          |           |                |                    |
|---------------------|------------|----------|-----------|----------------|--------------------|
| 基础配置                | 命令行        | 组播       | UDP发包工具   | 串口             |                    |
| Welcome to          | o use PC S | imulator | !         |                |                    |
| PC>ipconf:          | ig         |          |           |                |                    |
| Link loca           | l IPv6 add | lress    | :         | fe80::5689     | :98ff:feca:2e1f    |
| IPv6 addr           | ess        |          | •••••     | :: / 128       |                    |
| IPv6 gate           | ess        |          |           | 192.168.20     | 3.132              |
| Subnet mas          | sk         |          |           | 255.255.25     | 5.0                |
| Gateway<br>Physical | address    |          |           | 54-89-98-C     | A-2E-1F            |
| DNS serve:          | r          |          | •••••http | ୦୫୬୩୦୦୫୫୫୦୦୫୫୦ | anet/zjy123078_zjy |

22.两台后来连接的PC都已经动过DHCP获取了IP地址,可是笔记本却获取不了,最后反倒是AP都没有wifi信号了!!!不过,发现两台台式机的DNS server的IP地址不是114.114.114.114或者是8.8.8,而是192.168.203.1。所以,就应该是DNS server的地址不正确,导致他们获取不到IP地址。

23.重新设置各个vlan中的DNS server了。具体设置如下:

```
[0509-sw2-Vlanif9]undo dhcp server dns-list 114.114.114.114
[0509-sw2-Vlanif9]undo dhcp server dns-list 8.8.8.8
[0509-sw2-Vlanif9]
[0509-sw2-Vlanif9]dhcp server dns-list 192.168.203.1
[0509-sw2-Vlanif9]int vlanif 101
[0509-sw2-Vlanif101]
[0509-sw2-Vlanif101]undo dhcp server dns-list 114.114.114.114
[0509-sw2-Vlanif101]undo dhcp server dns-list 8.8.8.8
[0509-sw2-Vlanif101]dhcp server dns-list 192.168.203.1
[0509-sw2-Vlanif101]
[0509-sw2-Vlanif101]
[0509-sw2-Vlanif101]int vlanif102
[0509-sw2-Vlanif102]undo dhcp server dns-list 114.114.114.114
Error:Please configure dhcp select interface first.
[0509-sw2-Vlanif102]dis this
ŧ
interface Vlanif102
ip address 192.168.102.100 255.255.255.0
ŧ
return
[0509-sw2-Vlanif102]dhcp select inter
[0509-sw2-Vlanif102]dhcp select interface
[0509-sw2-Vlanif102]dhcp server dns-list 192.168.203.1
[0509-sw2-Vlanif102]
[0509-sw2-Vlanif102]dis this
÷
interface Vlanif102
ip address 192.168.102.100 255.255.255.0
dhcp select interface
dhcp server dns-list 192.168.203.1
ŧ
```

此时设置的时候发现竟然第一次就将vlanif102的设置错误了,不过还好重新设置了一下,设置完成之后,重新保存配置信息.

24.笔记本重新进行连接wifi

| 即列表                  | 命令行                                  | UDP发包工具              |                       |                                                   |                |                   |    |
|----------------------|--------------------------------------|----------------------|-----------------------|---------------------------------------------------|----------------|-------------------|----|
| MAC J                | 创业: 54                               | -89-98-23-09-A8      |                       |                                                   |                |                   |    |
| IPv4 配否              |                                      |                      |                       |                                                   |                |                   |    |
| 01                   | 态 .                                  | DHCP                 |                       |                                                   |                |                   |    |
| IP 地                 | £:                                   |                      |                       | 子阿撞码:                                             |                | x                 |    |
|                      |                                      |                      |                       |                                                   |                |                   |    |
| 网关:                  |                                      |                      |                       | L.                                                |                |                   |    |
| 网关:<br>Vap列表         |                                      | () ¥                 |                       |                                                   |                |                   |    |
| 网关:<br>Vap列表         | SSID                                 | 加密方式                 | 状态                    | VAP MAC                                           | 信道             | 射频类型              |    |
| 网关:<br>Vap列表         | SSID                                 | 加密方式<br>NULL         | 状态已连接                 | VAP MAC<br>00-E0-FC-55-04-80                      | 信道<br>1        | 射频类型<br>802.11bgn | 连接 |
| 网关:<br>Vap列表<br>8.11 | SSID<br>2 zhangjiyua<br>2 zhangjiyua | 加密方式<br>NULL<br>NULL | ・<br>状态<br>已连接<br>未连接 | VAP MAC<br>00-E0-FC-55-04-80<br>00-E0-FC-55-04-90 | 信道<br>1<br>149 | 射频类型<br>802.11bgn | 连接 |

之后各个笔记本都可以连接上了,查看各个笔记本获取的ip地址。

(1)由第一台笔记本获取的ip地址,我们可以看出,它连接的是第一台AP。获取的ip地址为192.168.9.0网段的。

| E STA1                                                                                                    |                                                                            |
|----------------------------------------------------------------------------------------------------|----------------------------------------------------------------------------|
| Vap 列表         命令行         UDP发包工具                                                                                     |                                                                            |
| STA>ipconfig                                                                                                    |                                                                            |
| Link local IPv6 address:<br>IPv6 address<br>IPv6 gateway<br>IPv4 address<br>Subnet mask<br>Gateway<br>Physical address | ::<br>:: / 128<br>::<br>0.0.0.0<br>0.0.0.0<br>0.0.0.0<br>54-89-98-23-09-A8 |
| DNS server:                                                                                                    | 114.114.114.114<br>8.8.8.8                                                 |
| STA>ipconfig                                                                                                    |                                                                            |
| Link local IPv6 address:<br>IPv6 address<br>IPv6 gateway<br>IPv4 address                                               | ::<br>:: / 128<br>::<br>192.168.9.254                                      |
| Subnet mask<br>Gateway<br>Physical address<br>DNS server                                                               | 255.255.255.0<br>192.168.9.100<br>54-89-98-23-09-A8<br>192.168.203.1       |
| https                                                                                                    | ://blog.csdn.net/zjy123078_zjy                                             |

(2)由下图可知,STA2和STA3连接的都是第二台AP SSID为zhangjiyuan02,获取的IP地址都为192.168.101.0网段的。

| STA2                     | 恢        | 复       |   |                   |
|--------------------------|----------|---------|---|-------------------|
| Vap 列表                   | 命令行      | UDP发包工具 |   |                   |
| STA>ipcon                | fig      |         |   |                   |
| Link local<br>IPv6 addre | l IPv6 a | ddress  |   | ::<br>:: / 128    |
| IPV6 gate<br>IPV4 addre  | ess      |         |   | 192.168.101.254   |
| Subnet ma:               | sk       |         | : | 255.255.255.0     |
| Gateway                  |          |         | : | 192.168.101.100   |
| Physical a               | address. |         | : | 54-89-98-14-56-0c |
| TATC                     |          |         | _ | 100 100 202 1     |

| E STA3                        |                               |
|-------------------------------|-------------------------------|
| Vap 列表 命令行 UDP发包工具            |                               |
| Welcome to use STA Simulator! |                               |
| STA>ipconfig                  |                               |
| Link local IPv6 address:      |                               |
| IPv6 address:                 | :: / 128                      |
| IPv6 gateway:                 | ::                            |
| IPv4 address:                 | 192.168.101.253               |
| Subnet mask:                  | 255.255.255.0                 |
| Gateway                       | 192.168.101.100               |
| Physical address              | 54-89-98-39-43-F2             |
| DNS server:                   | 192.168.203.1                 |
| https://                      | //blog.csdn.net/zjy123078_zjy |

(3)由下图可知,STA4连接的是第三台APSSID为zhangjiyuan03,获取的IP地址都为192.168.102.0网段的。

| STA4                          |                                  |
|-------------------------------|----------------------------------|
| Vap 列表 命令行 UDP发包工具            |                                  |
| Welcome to use STA Simulator! |                                  |
| STA>ipconfig                  |                                  |
| Link local IPv6 address       | : ::                             |
| IPv6 address                  | : :: / 128                       |
| IPv6 gateway<br>IPv4 address  | : 192.168.102.254                |
| Subnet mask                   | : 255.255.255.0                  |
| Gateway                       | : 192.168.102.100                |
| Physical address              | : 54-89-98-27-26-51              |
| DNS server                    | : 192.168.203.1                  |
| http                          | os://blog.csdn.net/zjy123078_zjy |

(4) 查看一下笔记本是否能够ping通网关、路由器lookback 0 地址(3.3.3.3)

```
STA>ping 192.168.102.100

Ping 192.168.102.100: 32 data bytes, Press Ctrl_C to break

From 192.168.102.100: bytes=32 seq=1 ttl=255 time=140 ms

From 192.168.102.100: bytes=32 seq=3 ttl=255 time=125 ms

From 192.168.102.100: bytes=32 seq=4 ttl=255 time=125 ms

From 192.168.102.100: bytes=32 seq=5 ttl=255 time=141 ms

--- 192.168.102.100 ping statistics ---

5 packet(s) transmitted

5 packet(s) received

0.00% packet loss

round-trip min/avg/max = 125/134/141 ms

STA>ping 3.3.3.3

Ping 3.3.3.3: 32 data bytes, Press Ctrl_C to break

From 3.3.3.3: bytes=32 seq=2 ttl=254 time=188 ms
```

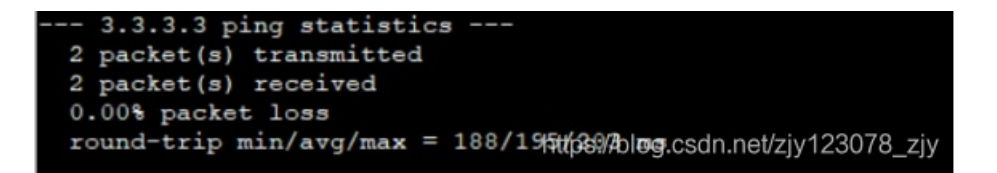

(5) 最后有线连接的两台台式机和无线连接的4台笔记本连接完成之后的网络拓扑如下:

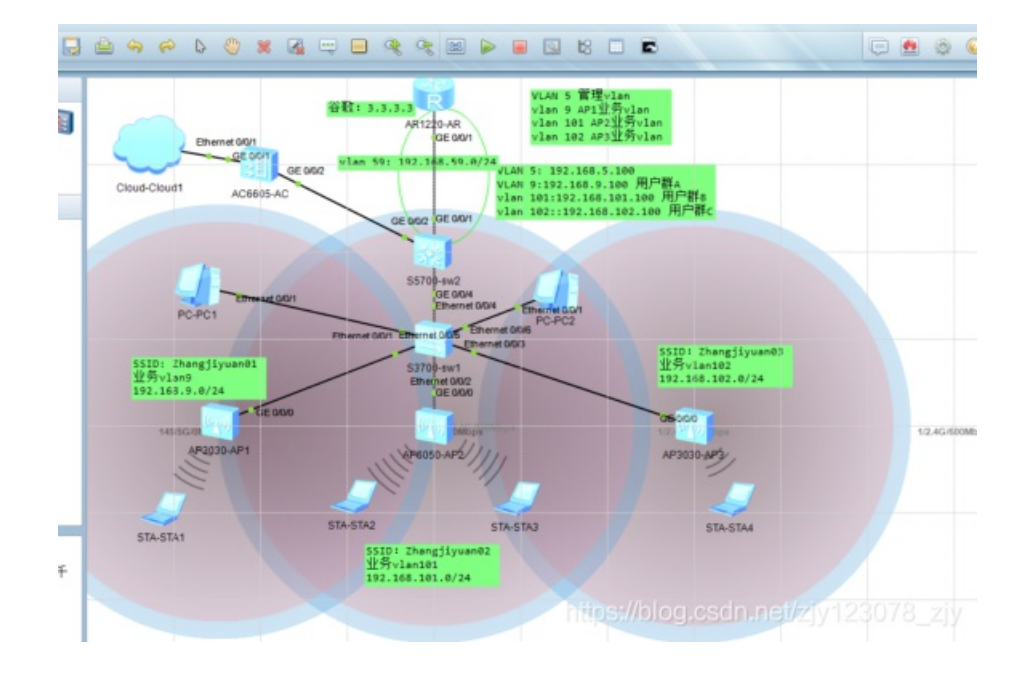

(6) 此时,再次查看AC 的web界面,显示的连接的用户就是通过无线连接的用户了,完美,终于告一段落了!!!!

| 基于下行协                                                        | 商速率的用户数分布                                                                                                    |                                                                             | 2                                                   | 于信曝比的用户                                 | ⇒数分布                                                                                                    |                                                                                  | 基于下行                                                                   | 丢包率的用户                                      | · 数分布                            |
|--------------------------------------------------------------|----------------------------------------------------------------------------------------------------|-----------------------------------------------------------------------------|-----------------------------------------------------|-----------------------------------------|----------------------------------------------------------------------------------------------------|----------------------------------------------------------------------------------|------------------------------------------------------------------------|---------------------------------------------|----------------------------------|
| 40                                                           |                                                                                                    |                                                                             | 40                                                  |                                         |                                                                                                    |                                                                                  | 40                                                                     |                                             |                                  |
| 30                                                           |                                                                                                    |                                                                             | 30                                                  |                                         |                                                                                                    |                                                                                  | 30                                                                     |                                             |                                  |
| 20                                                           |                                                                                                    |                                                                             | 20                                                  |                                         |                                                                                                    |                                                                                  | 20                                                                     |                                             |                                  |
| 10                                                           |                                                                                                    |                                                                             | 10                                                  |                                         |                                                                                                    |                                                                                  | 10                                                                     |                                             |                                  |
| 4                                                            |                                                                                                    |                                                                             |                                                     | 4                                       |                                                                                                    |                                                                                  | 4                                                                      |                                             |                                  |
| 0 6                                                          | 12 24 36 54                                                                                                    | 4 108 450(Mbp                                                               | s) 0 0                                              | 15 20 25 3                              | 0 0 0 0<br>30 35 40 45                                                                                                    | s 50 55 60(dB)                                                                   | 0 1 2                                                                  | 3 4 9                                       | 5 20                             |
| 0 6                                                          | 2 <u>0</u> <u>0</u> <u>0</u> <u>1</u><br>12 24 36 54<br>户數: 4, 2.4G: 4, 5G:                                       | 4 108 450(Mbp                                                               | s) 10                                               | 15 20 25 3                              | <u>0</u> 0 <u>0</u><br>30 35 40 45                                                                                                  | <u>o, o, o</u> ,<br>5 50 55 60(dB)                                               | 0 1 2                                                                  | 3 4 !                                       | 5 20                             |
| 0<br>0<br>6<br>用户列表(总用)<br>2<br>2<br>8800年<br>2              | 2 <u>4</u> 36<br>5<br>2<br>2<br>3<br>5<br>5<br>5<br>5<br>5<br>5<br>5<br>5<br>5<br>5<br>5<br>5<br>5<br>5<br>5<br>5 | 0<br>4 108 450(Mbp<br>0)<br>上続大敗记录                                          | a) 10<br>() 10                                      | 15 20 25 3<br>9時1下线                     | <u>0,0,0</u> ,0,30,35,40,45                                                                                                    | <u>e, o, o,</u><br>5 50 55 60(dB)                                                | 0 1 2<br>0 1 2<br>款以列 - 全部                                             | 9 0 0 0<br>3 4 1                            | 0 0<br>5 20                      |
| 0<br>0<br>6<br>用户列表(总用)<br>電粉彩新) 应<br>用户名。                   | 12 24 36 54      古史: 4, 2.4G: 4, 5G:      初時時日 後期時期至      MAC地址 +                                                 | 0)<br>上級未知记录<br>AP名称 -                                                      | 6) 10<br>下核已录<br>IPy4地址 *                           | 15 20 25 3<br>9時町下鉄<br>IPv6地址 +         | <u>0,0,0</u> ,0,30,30,35,40,45<br>导出信息<br>RSSI(dBm) +                                                                               | <u>o</u> , <u>o</u> , <u>o</u> ,<br>505560(dB)<br>約和通過(Mbps)*                    | 0 1 2<br>0 1 2<br>家UUN + 全部<br>有效吞吐量(bps) 11 -                         | 9 19v48                                     | D D D<br>5 20                    |
| 0<br>0<br>6<br>用户列表(总用)<br>置級時<br>用户名。<br>→                  | 112 24 36 54<br>一款: 4, 2.4G: 4, 5G:<br>本語時計<br>MAC28世 ~<br>5489-9814-560c                                         | 0)<br>上編失敗记录<br>APS称 +<br>000-1ce0-4510                                     | 6) 0 0<br>10<br>下核已录<br>19×4地址 ~<br>192.168.101.254 | 15 20 25 3<br>3940 F45 1<br>1Pv68812 *  | , <u>o</u> , <u>o</u> , <u>o</u> , <u>o</u> , <u>a</u> , <u>a</u> , <u>a</u> , <u>a</u> , <u>a</u> , <u>a</u> , <u>a</u> , <u>a</u> | <u>0</u> , <u>0</u> ,<br>5505560(dB)<br>約確選承(Mbps)・<br>0/0                       | 0 1 2<br>0 1 2<br>(東は3) - 全部3<br>市政告社量(bps) i1 ~<br>0/0                | 3 4 !<br>3 4 !<br>5NR(dB) =<br>0.0          | 000<br>520<br>加<br>倍面<br>0%      |
| 0<br>0<br>6<br>用户列表(②用)<br>管総3年 盘<br>用户名・<br>→               |                                                                                                    | 0 )<br>上线失取记录<br>APS称 +<br>00e0-fce0-4510<br>00e0-fc55-0480                 | s) 0 0 0 0 0 0 0 0 0 0 0 0 0 0 0 0 0 0 0            | 15 20 25 3<br>3846/Fits 1<br>IPv6I852 + | 0,0,0,0,0,3<br>30 35 40 45<br>專出信息<br>RSSI(dBm) +                                                                                   | <u>0</u> , <u>0</u> , <u>0</u> ,<br>5 50 55 60(dB)<br>15時記述年(Mbps)<br>0/0<br>0/0 | 0 1 2<br>( 武以J) - 全部3<br>有效若社墨(bps) i1 ~<br>0/0<br>0/0                 | N IPv48                                     | 0、0<br>5 20<br>回上 平<br>0%        |
| 0<br>0<br>6<br>日中列表(総用)<br>電影彩新 虚<br>用中名 -<br>-><br>-><br>-> |                                                                                                    | 0)<br>上級失敗已後<br>APS称 +<br>00e0-fc20-4510<br>00e0-fc25-0480<br>00e0-fc2-71b0 | s) 0 0 0 0 0 0 0 0 0 0 0 0 0 0 0 0 0 0 0            | 15 20 25 3<br>3645 F45 1<br>IPy68512 =  | <u>0,0,0,0</u> ,30354045<br>得出信息<br>RSSI(dBm) +<br>                                                                                 | <u>0</u> , <u>0</u> , <u>0</u> ,<br>50,55,60(dB)<br>約歳通事(Mbps),,+<br>0/0<br>0/0  | 0 1 2<br>0 1 2<br>家UU31 - 全部3<br>物理定告は最(bps) 11 -<br>0,0<br>0,0<br>0,0 | sty (d) (d) (d) (d) (d) (d) (d) (d) (d) (d) | 0、0<br>5 20<br>10社 平<br>0%<br>0% |

实验总结:

(1) 物理本机可以ping通AC,但是AC不能ping通本机。

解决办法:关闭本机防火墙,开启其他软件进行防护,AC就可以成功ping通物理本机了。

(2) 由于ensp的版本比较老,导致不能通过httpweb界面管理AC。

解决办法:最后通过卸载较老ensp以及所有与ensp相关的组件,重新安装VirtualBox 5.2.22、eNSP V1.3.00、Npcap 0.99-r9、WinPcp 4.1.3、Wireshark 3.0.0 64bit,并且进行软件的相关配置之后,重新打开以上网络拓扑图。配置在本地开 启http服务器,并且设置服务器支持https功能。就可以成功访问https://192.168.7.100就行配置AC和管理AP了。

(3) 笔记本连接wifi时出现输入正确的wifi密码,却一直处于获取ip的状态(10多分钟左右),最后整的AP都没有信号

了,也没有获取到IP地址。而之后通过有线连接,DHCP获取的IP地址(在一瞬间就获取了ip地址)。

解决办法:通过查看笔记本的IP地址以及DNS server和已经连接上无线的台式机的DNS server,发现原来是DNS server 配置有误,通过修改配置的DNS server,最后使得笔记本可以连接上wifi,并且成功的ping通路由器(3.3.3.3)。

(4) 其中还有一个特别浪费时间的错误就是,因为配置的AC vlan的错误,导致AC与AP之间一直没有建立CAPWAP链路,这个才是最浪费时间的地方。所以,以后还是配置的时候认真点好!!! -...